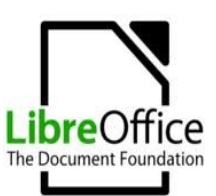

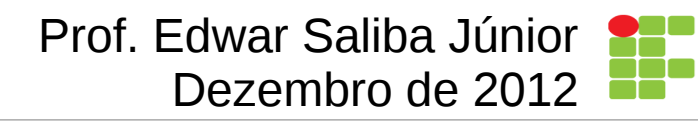

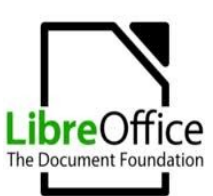

## Autor do Curso

- Edwar Saliba Júnior
- E-mail: eddiesaliba2@yahoo.com
- Site: www.esj.eti.br
- Curriculum: no site

 Observação: todo o material utilizado no curso está disponível no site acima, no menu "Curso LibreOffice".

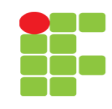

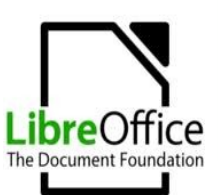

Calc

#### **Curso Básico de LibreOffice**

### **Primeiro Contato**

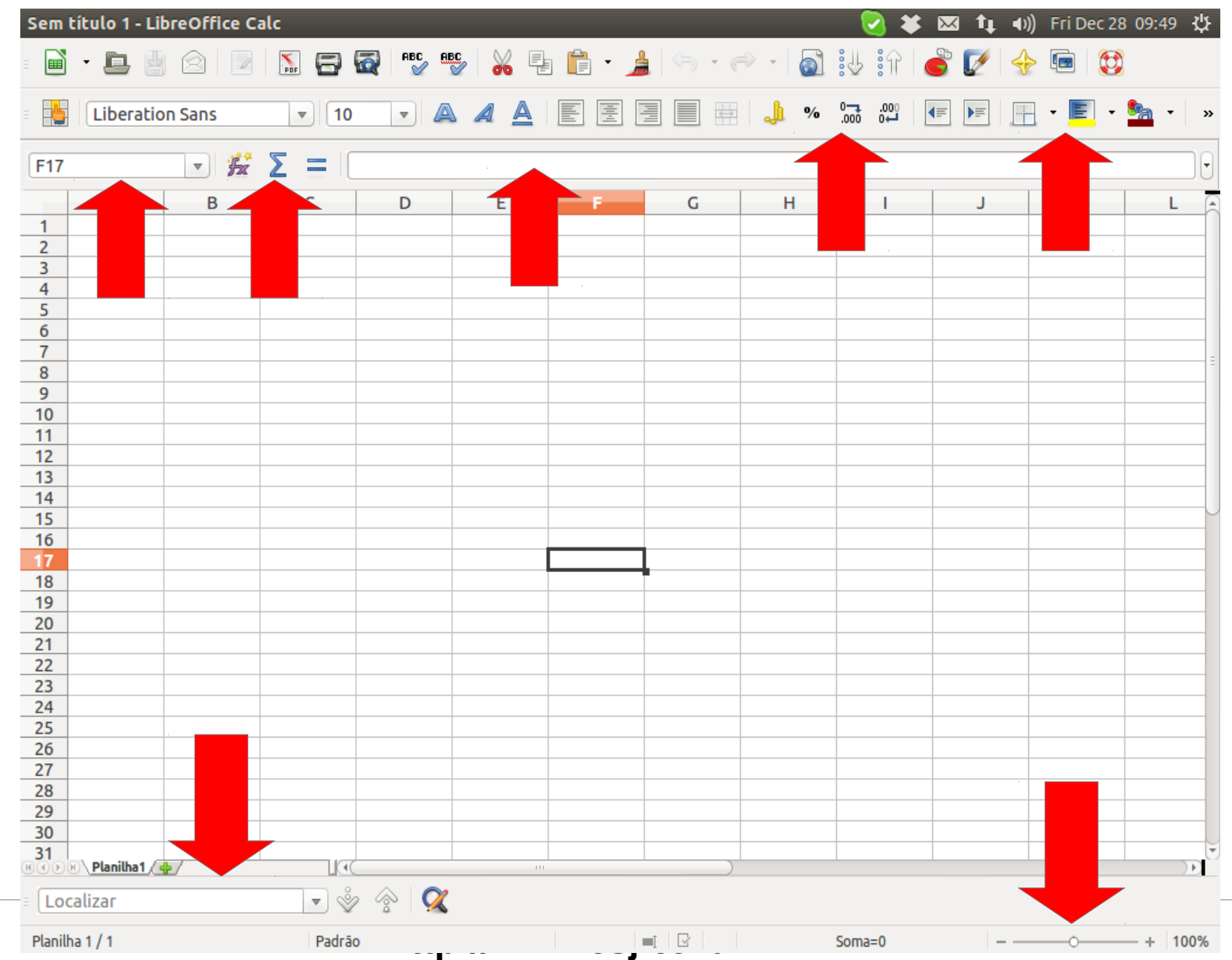

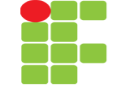

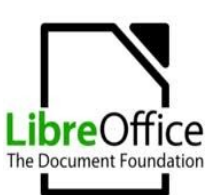

# Mesclar Células

- O recurso de mesclagem de células existente no LibreOffice é muito útil quando se quer dar um formato agradável a sua planilha, pois, ele te permite fundir células horizontalmente e verticalmente também.
- Como usar:
  - Selecione as células desejadas,
  - Pressione o botão Mesclar células | ...].

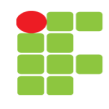

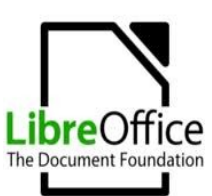

# **Formatar Células**

• Uma célula no Calc pode ter um valor numérico, um texto, uma data, dentre outros...

 Para formatar os dados apresentados por uma ou várias células, então, selecione as células desejadas e

• Acesse o *menu* [Formatar | Células...] ou diretamente pela tecla de atalho [Ctrl + 1]

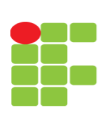

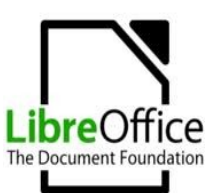

## **Formatar Células**

| 😣 Formatar células                                                                                        |                                                                             |                                          |                                         |
|----------------------------------------------------------------------------------------------------|-----------------------------------------------------------------------------|------------------------------------------|-----------------------------------------|
| Números Fonte Efeitos de                                                                                  | fonte Alinhamento                                                           | Bordas Plano de fur                      | ndo Proteção de célula                  |
| <u>C</u> ategoria                                                                                         | F <u>o</u> rmato                                                            |                                          | Idioma                                  |
| Número<br>Porcentagem<br>Moeda<br>Data<br>Hora<br>Científico<br>Fração                                    | Geral<br>-1234<br>-1234,12<br>-1.234<br>-1.234,12<br>-1.234,12<br>-1.234,12 |                                          | Padrāo - Português (Brasi ‡             |
| Valor lógico<br>Opções<br>Casas <u>d</u> ecimais<br><u>Z</u> eros à esquerda<br><u>C</u> ódigo do formato | •<br>0<br>1<br>•                                                            | <u>N</u> úmeros neg <u>S</u> eparador de | ativos em vermelho<br>milhar            |
| Geral                                                                                                    |                                                                             |                                          |                                         |
|                                                                                                    |                                                                             | <u>O</u> K <u>C</u> ar                   | ncelar Aj <u>u</u> da <u>R</u> edefinir |

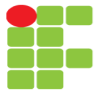

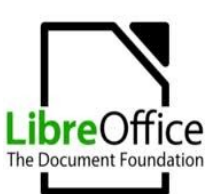

# **Formatar Células**

- Pela tela mostrada no *slide* anterior, pode-se:
  - Formatar Tipos numéricos (real, monetário, inteiro, data, hora e etc.);
  - Formatar a Fonte (família, estilo e tamanho);
  - Formatar Efeitos de fonte (cor, relevo, sobrelinha, tachado e etc.);
  - Formatar o Alinhamento (vertical, horizontal, rotação, quebra automática de texto e etc.);
  - Definir Bordas (largura de linhas, espaçamento e etc.);
  - Definir Plano de Fundo e
  - Definir Proteção de Céulua.

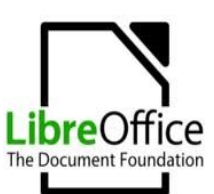

# **Exercícios 01**

- Reproduza a planilha a seguir (próximo slide), observe que:
  - Nesta planilha as linhas de grade foram desabilitadas e
  - as únicas células que podem ser alteradas pelo usuário são aquelas que apresentam valores em Reais e valores de data.

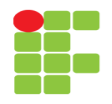

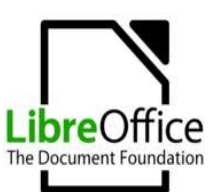

## **Exercícios 01**

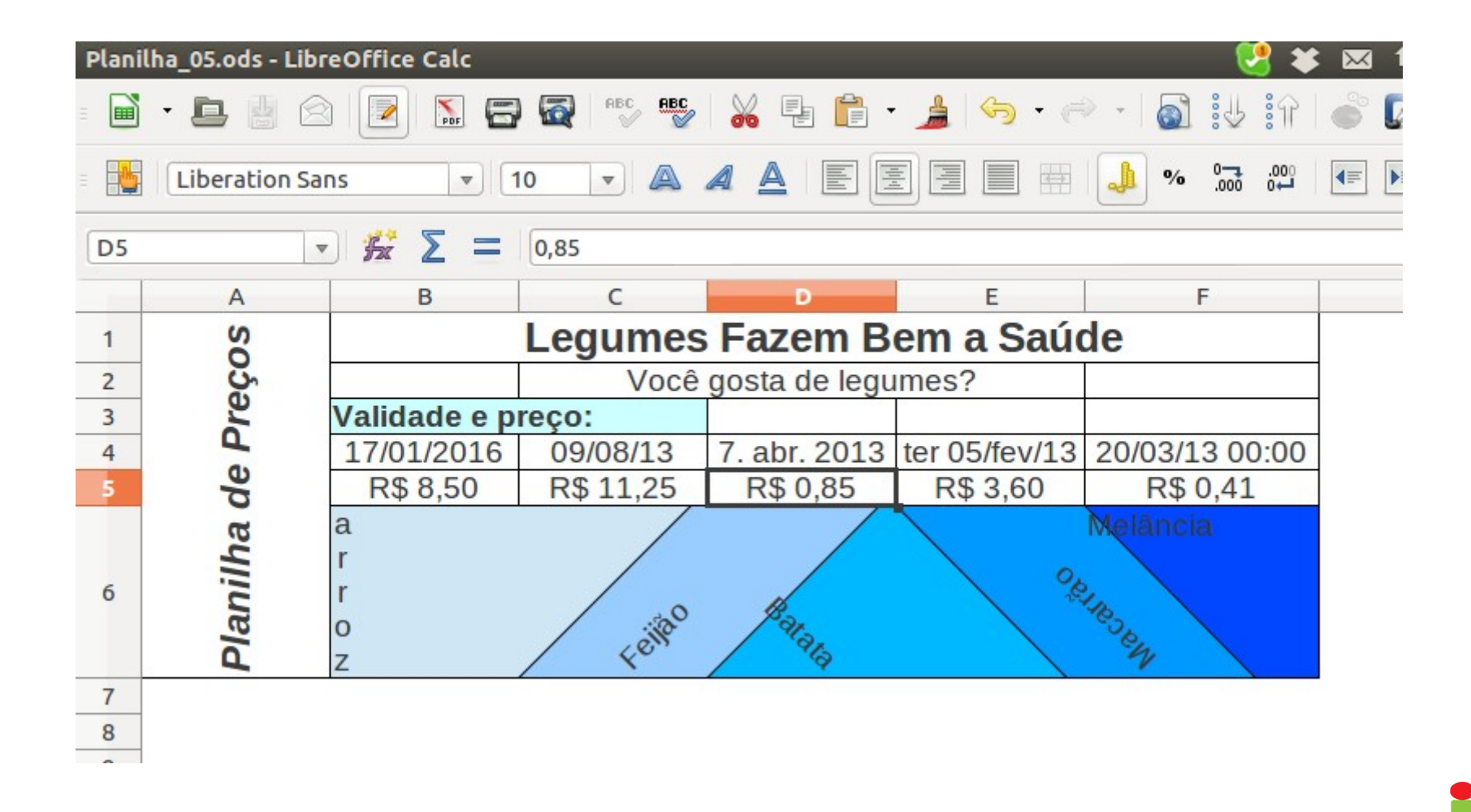

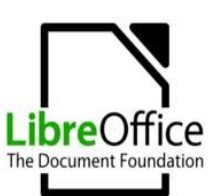

# Funções

 Uma das funções mais utilizadas em planilhas eletrônicas é a função de "soma" ou "somatório", esta função em particular possui um botão com o símbolo "Σ" na página principal do software.

 Abra o LibreOffice, crie um novo arquivo [Arquivo | Novo | Planilha] e então digite neste novo arquivo a tabela mostrada no próximo *slide*.

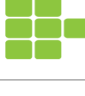

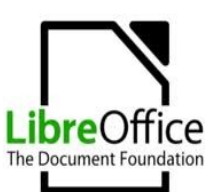

# Funções

|         | • 🖪 🕌 🖄         | De 🔝 🚍 🧟 ABC      | 🖫   🔏 📭 💼 - 🍰   🍕 | 🤊 - 🧼 -   🛐 🤃 🔐      | 🗳 📝 🔶 🖻 |  |
|---------|-----------------|-------------------|-------------------|----------------------|---------|--|
| <u></u> | Liberation Sans | ▼ 10 ▼ ▲          |                   | 000. <b>-0 % 🦺 🖶</b> |         |  |
| E2      | E2 🔻 🛣 🔰 🗌      |                   |                   |                      |         |  |
|         | Α               | В                 | С                 | D                    | E       |  |
| 1       | Alunos          | Prova (30 pontos) | Prova (30 pontos) | Prova (40 pontos)    | Total   |  |
| 2       | Ana             | 27                | 18                | 17                   |         |  |
| 3       | Bruno           | 15                | 19,5              | 25                   |         |  |
| 4       | Cleide          | 12                | 10                | 19                   |         |  |
| 5       | Daniel          | 29,5              | 25                | 31                   |         |  |
| 6       | Emerson         | 21                | 23                | 27,5                 |         |  |
| 7       |                 |                   |                   |                      |         |  |
| 8       |                 |                   |                   |                      |         |  |

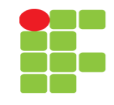

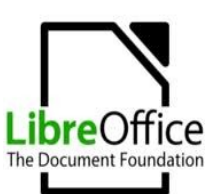

# Funções

 Clique na célula E2 e em seguida no botão "Σ". Sua tela ficou assim:

| Sem | título 1 - LibreOffi | ce Calc           |                   | لا 😒              | 🕻 🖂 👣 📢) Fri Dec 28         |
|-----|----------------------|-------------------|-------------------|-------------------|-----------------------------|
|     | • 🖪 🕌 🖄              |                   | 🖗   🔏 📭 💼 - 🍰   < | ə • 🗢 •   🗟 iy if | 🎳 📝 🔶 📼 🐯                   |
| -   | Liberation Sans      | ▼ 10 ▼ ▲          |                   |                   | -                           |
| SON | AN V                 | 🏂 🗙 🛹 💷           | 2)                |                   |                             |
|     | A                    | В                 | С                 | D                 | E                           |
| 1   | Alunos               | Prova (30 pontos) | Prova (30 pontos) | Prova (40 pontos) | Total                       |
| 2   | Ana                  | 27                | 18                | 17                | =SOMA( <mark>B2:D2</mark> ) |
| 3   | Bruno                | 15                | 19,5              | 25                |                             |
| 4   | Cleide               | 12                | 10                | 19                |                             |
| 5   | Daniel               | 29,5              | 25                | 31                |                             |
| 6   | Emerson              | 21                | 23                | 27,5              |                             |
| 7   |                      |                   |                   |                   |                             |
| 8   |                      |                   |                   |                   |                             |
|     |                      |                   |                   |                   |                             |

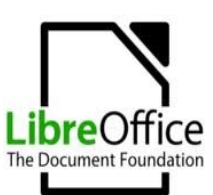

# Funções

• Faça o mesmo com as demais linhas, mas, para isto use um recurso mais elaborado.

| Sem      | em título 1 - LibreOffice Calc 🛛 🛃 🗘 🗘 Fri Dec     |                   |                   |                   |       |  |  |
|----------|----------------------------------------------------|-------------------|-------------------|-------------------|-------|--|--|
|          | 🖬 • 🖪 🗟 📨 🔚 🚭 🥵 🥵 👗 🖶 👘 • 🍰 🤝 • 🖉 ii ii ii 🧉 🌮 😔 🤅 |                   |                   |                   |       |  |  |
| <b>.</b> | Liberation Sans 💌 10 💌 🙈 🔌 🔄 🗄 🗐 🖽 🦺 % 🗔 💯 🖅 💽 💻 🕇 |                   |                   |                   |       |  |  |
| E2:E     | E2:E6 💌 🏂 🚬 =SOMA(B2:D2)                           |                   |                   |                   |       |  |  |
|          | А                                                  | В                 | С                 | D                 | E     |  |  |
| 1        | Alunos                                             | Prova (30 pontos) | Prova (30 pontos) | Prova (40 pontos) | Total |  |  |
| 2        | Ana                                                | 27                | 18                | 17                | 62    |  |  |
| 3        | Bruno                                              | 15                | 19,5              | 25                | 59,5  |  |  |
| 4        | Cleide                                             | 12                | 10                | 19                | 41    |  |  |
| 5        | Daniel                                             | 29,5              | 25                | 31                | 85,5  |  |  |
| 6        | Emerson                                            | 21                | 23                | 27,5              | 71,5  |  |  |
| 7        |                                                    |                   |                   |                   |       |  |  |
| 8        |                                                    |                   |                   |                   |       |  |  |
|          |                                                    |                   |                   |                   |       |  |  |

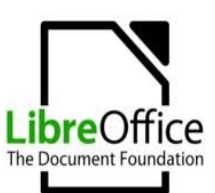

# Funções

• São diversas disponíveis no Calc, vejamos:

| Estrutura         | JOINA          |                    | Re   |                         |                                                                                                    |     |
|-------------------|----------------|--------------------|------|-------------------------|----------------------------------------------------------------------------------------------------|-----|
| <u>C</u> ategoria | Retorna a sor  | na de todos os arg | ume  | ntos.                   |                                                                                                    |     |
| Matemáticas       | ÷              |                    |      |                         |                                                                                                    |     |
| <u>F</u> unção    | número 1 (ob   | rigatório)         |      |                         |                                                                                                    |     |
| RAIZPI            | 🔿 Número 1, nú | mero 2, são até    | 30 a | rgumentos cujo total se | rá calcula                                                                                                    | do. |
| SEC               |                |                    |      |                         |                                                                                                    |     |
| SECH              |                | número 1           | fx   | B2:D2                   |                                                                                                    | A   |
| SENH              |                | - (                |      |                         |                                                                                                    | J   |
| SINAL             |                | numero <u>2</u>    | tx   |                         |                                                                                                    |     |
| SOMA              |                | número <u>3</u>    | fx   |                         | - Contraction - Contraction - |     |
| SOMAQUAD          |                | púmero 4           | £    |                         |                                                                                                    |     |
| SOMASEOUÊNCIA     |                | numero <u>4</u>    | Jx   |                         |                                                                                                    | J   |
| SUBTOTAL          | Férmula        |                    |      | Resultado 62            |                                                                                                    |     |
| TAN               |                |                    |      |                         |                                                                                                    |     |
| TANH              | =SOMA(B2:D2    |                    |      |                         |                                                                                                    |     |
| TRUNCAR           |                |                    |      |                         |                                                                                                    |     |
| TRUNCAR           |                |                    |      |                         |                                                                                                    |     |
|                   |                |                    |      |                         |                                                                                                    |     |

Calc

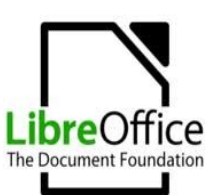

# Funções

- Como usar?
- Vamos acrescentar o campo "Média" a nossa planilha.

| Prim | PrimeiraPlanilha.ods - LibreOffice Calc 🛛 🔂 🗱 🖬 🛊 🕬) Fri Dec 28 |                   |                   |                   |               |  |
|------|-----------------------------------------------------------------|-------------------|-------------------|-------------------|---------------|--|
|      | • 🖪 🖁 🖄                                                         |                   | 🖌 👗 🖹 🕈 🍰 🔇       | 🗟 • 🗢 •   🚳 🤃 🕅   | 🇳 📝   🔶 📼   😫 |  |
| -    | Liberation Sans 🔹 10 💌 🙈 🔌 🖺 🗄 🗒 🗐 🖶 🥠 😚 🚧 🖅 🔚 🕂 🖛 💆            |                   |                   |                   |               |  |
| E11  | E11 🔻 🏂 💶 🗌                                                     |                   |                   |                   |               |  |
|      | A                                                               | В                 | С                 | D                 | E             |  |
| 1    | Alunos                                                          | Prova (30 pontos) | Prova (30 pontos) | Prova (40 pontos) | Total         |  |
| 2    | Ana                                                             | 27                | 18                | 17                | 62            |  |
| 3    | Bruno                                                           | 15                | 19,5              | 25                | 59,5          |  |
| 4    | Cleide                                                          | 12                | 10                | 19                | 41            |  |
| 5    | Daniel                                                          | 29,5              | 25                | 31                | 85,5          |  |
| 6    | Emerson                                                         | 21                | 23                | 27,5              | 71,5          |  |
| 7    |                                                                 |                   |                   | Média:            | 63,9          |  |
| 8    |                                                                 |                   |                   |                   |               |  |

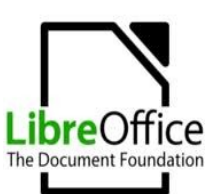

# **Exercícios 02**

 Com a planilha "Planilha\_02.ods" mostre o resultado da soma das notas dos alunos nela contidos, a média aritmética de cada aluno e a média geral da turma.

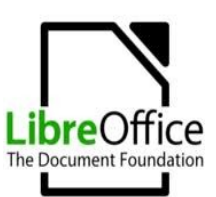

# Estrutura Condicional (SE)

- Estruturas condicionais são fundamentais em qualquer tipo de sistema;
- Elas nos possibilitam seguir **por um OU por outro** caminho, <u>sem ter que percorrer ambos</u>.
- Exemplo:
  - SE meu saldo estiver positivo (CONDIÇÃO)
    - ENTÃO farei um saque (CONDIÇÃO = VERDADEIRA)
    - **SENÃO** farei um depósito (CONDIÇÃO = FALSA)

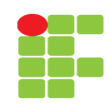

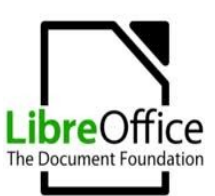

# **Estrutura Condicional (SE)**

• Sintaxe da função no Calc:

=SE(Condição; Valor 01; Valor 02)

• Onde:

se "Condição" retornar um valor verdadeiro então o "Valor 01" será mostrado (*e. g.* 5>2);

se "Condição" retornar um valor falso então o "Valor 02" será mostrado (*e. g.* 5<2).

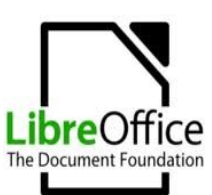

## Exemplo

- Vamos criar uma planilha que calcule o Peso Ideal de uma pessoa;
- A fórmula do cálculo é diferente para homens e mulheres. Sendo que:
  - para homens: 72,7 \* altura 58 e
  - para mulheres: 62,1 \* altura 44,7.

| Planilha_03_PesoIdeal.ods - LibreOffice Calc |                                     |                               |                     |                 |  |  |
|----------------------------------------------|-------------------------------------|-------------------------------|---------------------|-----------------|--|--|
|                                              | = 🖬 • 🗈 🔮 🙆 🔝 🚍 🔯 🥙 🐝 🖓 👘 • 🏄 🥯 • • |                               |                     |                 |  |  |
| -                                            | Liberation Sans 🔻 10 💌 🗛 🔺 🗐 🗐 🛱    |                               |                     |                 |  |  |
| C3                                           | <b>v</b>                            | <b>β</b> <sup>2</sup> Σ = =SE | E(A3="M";B3*72,7-58 | 3;B3*62,1-44,7) |  |  |
|                                              | A                                   | В                             | С                   | D               |  |  |
| 1                                            | Cálc                                | ulo do Peso I                 | deal                |                 |  |  |
| 2                                            | Sexo (M/F)                          | Altura (mts)                  | Peso Ideal          |                 |  |  |
| 3                                            | М                                   | 1,75                          | 69,225              |                 |  |  |
| 4                                            |                                     |                               |                     |                 |  |  |
| 2                                            |                                     |                               |                     |                 |  |  |

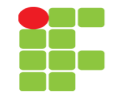

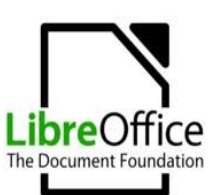

# **Exercícios 03**

- Utilizando o arquivo "Planilha\_02.ods", crie uma nova coluna com o título de "Situação", que mostre os dizeres: "Aprovado" caso a nota do aluno seja maior ou igual a 60, caso contrário, mostre "Reprovado".
- <u>IMPORTANTE</u>: Após terminar o exercício, feche o arquivo "Planilha\_02.ods" e faça uma cópia deste arquivo dando o nome de "Planilha\_04.ods". Trabalharemos com esta nova planilha mais adiante.

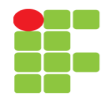

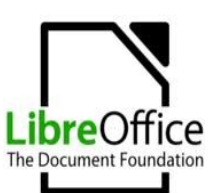

## Gráficos

 São fáceis de serem criados no LibreOffice. Primeiramente você tem que ter em mente que para que tudo dê certo, seus dados devem estar bem estruturados. Caso contrário, nada feito!

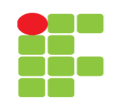

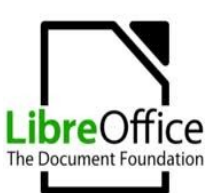

## Gráficos

• Crie a seguinte planilha:

|     | · 🕒 🔮 🖄         | 🗾 🔝 🚍 🗟 | ABC ABC |
|-----|-----------------|---------|---------|
| -   | Liberation Sans | ▼ 10    |         |
| B12 | 2 💌             | 5 Ξ     |         |
|     | A               | в       | С       |
| 1   | Aluno           | Notas   |         |
| 2   | Ana             | 7       |         |
| 3   | Carla           | 9       |         |
| 4   | Cynthia         | 3       |         |
| 5   | Daniel          | 8       |         |
| 6   | Fernando        | 1       |         |
| 7   | Keila           | 4       |         |
| 8   | Luzia           | 10      |         |
| 9   | Mauro           | 2       |         |
| 10  | Naiara          | 8       |         |
| 11  | Osório          | 6       |         |
| 12  |                 |         |         |
| 13  |                 |         |         |

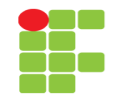

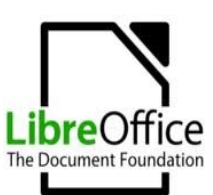

## Gráficos

- Colocaremos os alunos no eixo X e as notas no eixo Y.
- Para isto basta acessar o menu [Inserir ] Gráfico...] ou apertar o botão
- Então...

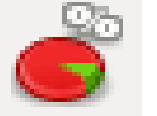

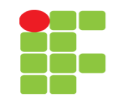

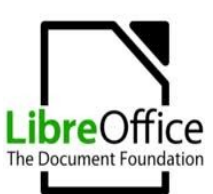

## Gráficos

 Escolha o Tipo de Gráfico e aperte o botão "Próximo >>"

| Passos                                                                                                   | Escolher um tipo de gráfico                                                                                                    | D                                                                     |
|----------------------------------------------------------------------------------------------------|----------------------------------------------------------------------------------------------------|-----------------------------------------------------------------------|
| <mark>1. Tipo de gráfico</mark><br>2. Intervalo de dados<br>3. Série de dados<br>4. Elementos do gráfico | <ul> <li>Coluna</li> <li>Barra</li> <li>Pizza</li> <li>Área</li> <li>Linha</li> <li>XY (Dispersão)</li> <li>Bolha</li> <li>Rede</li> </ul> | Aparência 3D Realístico                                               |
|                                                                                                    | Cotações<br>Coluna e linha                                                                                                    | Form <u>a</u><br>Caixa<br>Cilindro<br>Cone<br>Pirâmide                |
| Ajuda                                                                                                    | << Vol <u>t</u> ar                                                                                                    | Cone<br>Pirâmide<br><u>P</u> róximo >> <u>Concluir</u> <u>C</u> ancel |

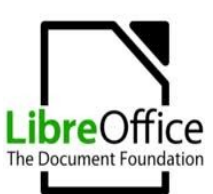

## Gráficos

 Escolha o Intervalo de Dados (que geralmente é a tabela inteira) e aperte o botão "Próximo >>"

| <ul> <li>Assistente de gráficos</li> <li>Passos</li> <li>1. Tipo de gráfico</li> <li>2. Intervalo de dados</li> <li>3. Série de dados</li> <li>4. Elementos do gráfico</li> </ul> | Escolher um intervalo de dados<br>Intervalo de dados<br>\$Planilha1.\$A\$1:\$B\$11<br>\$Ségie de dados em linhas<br>\$Série de dados em colunas<br>Primeira linha como rótulo<br>Primeira coluna como rótulo |
|----------------------------------------------------------------------------------------------------|----------------------------------------------------------------------------------------------------|
| Aj <u>u</u> da                                                                                                    | << Vol <u>t</u> ar <u>P</u> róximo >> <u>C</u> oncluir <u>C</u> ancelar                                                                                                    |

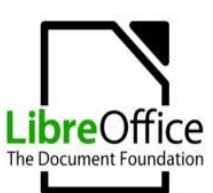

## Gráficos

 Então personalize a Série de Dados, ou seja, a entrada de dados que comporão o eixo Y. Quando mencionamos "série de dados" estamos nos referindo às barrinhas do gráfico e não ao eixo Y propriamente dito.

| Passos                                                                | Personalizar interval  | os de dados de séries de da | dos individuais                                  |
|-----------------------------------------------------------------------|------------------------|-----------------------------|--------------------------------------------------|
| 1. Tipo de gráfico                                                    | <u>S</u> érie de dados | Intervalos de <u>d</u> ados |                                                  |
| 2. Intervalo de dados<br>3. Série de dados<br>4. Elementos do gráfico | Notas                  | Nome<br>Valores de Y        | \$Planilha1.\$B\$1<br>\$Planilha1.\$B\$2:\$B\$11 |
|                                                                       |                        | Intervalo para Nome         |                                                  |
|                                                                       | Adicionar              | <u>Categorias</u>           |                                                  |
|                                                                       | Remover                | \$Planilha1.\$A\$2:\$A\$    | 11                                               |

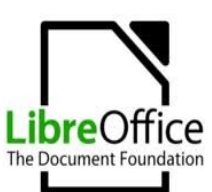

## Gráficos

- Agora defina os **Elementos do Gráfico**, ou seja, um título para o gráfico, um subtítulo, um título para o eixo X e outro para o eixo Y.
- Defina também se será exibida a legenda do gráfico ou não.
- Pronto. <Concluir>

| 😣 Assistente de gráficos                                                                              |                                                                                             |                                                                                                    |                                     |
|----------------------------------------------------------------------------------------------------|---------------------------------------------------------------------------------------------|----------------------------------------------------------------------------------------------------|-------------------------------------|
| Passos<br>1. Tipo de gráfico<br>2. Intervalo de dados<br>3. Série de dados<br>4. Elementos do gráfico | Escolher<br><u>T</u> ítulo<br><u>S</u> ubtítulo<br>Eixo <u>X</u><br>Eixo <u>Y</u><br>Eixo Z | <b>títulos, legendas e configurações d</b><br>Alunos X Notas<br>Exemplo de Gráfico<br>Alunos<br>Notas | le grade                            |
| Ajuda                                                                                                 | Exibir grad                                                                                 | des                                                                                                   | >> <u>Concluir</u> <u>C</u> ancelar |

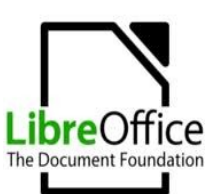

## Gráficos

• Se tudo correu bem, então você deve ter chegado ao resultado abaixo.

| Plan | ilha_04.ods - Libre(      | Office Calc |                |                |                    |             |             | 🗱 🖾 🛊       | ♠)) Sat Dec 2 | 9 07:08 🟌 |  |  |  |  |  |
|------|---------------------------|-------------|----------------|----------------|--------------------|-------------|-------------|-------------|---------------|-----------|--|--|--|--|--|
|      | • 🖪 🔮 🖄                   | 🗾 🔚 🖾       | ABC ABC        | 8              | 1 🕆 🏄              | 🥱 • 🔿 •   { | <b>)</b> :4 | iî 💧 🗳 📝    | 🔶 🖬 😫         | 2         |  |  |  |  |  |
|      | Liberation Sans           | ▼ 10        |                |                |                    |             | ⁰∕o 0       |             | - ·           | -         |  |  |  |  |  |
| B17  | B17 $\checkmark$ $\not =$ |             |                |                |                    |             |             |             |               |           |  |  |  |  |  |
|      | A                         | в           | С              |                | D                  | E           |             | F           | G             |           |  |  |  |  |  |
| 1    | Aluno                     | Notas       |                |                |                    |             |             |             |               |           |  |  |  |  |  |
| 2    | Ana                       | 7           | Alunce V Notes |                |                    |             |             |             |               |           |  |  |  |  |  |
| 3    | Carla                     | 9           |                | Alunos X Notas |                    |             |             |             |               |           |  |  |  |  |  |
| 4    | Cynthia                   | 3           |                |                |                    |             |             |             |               |           |  |  |  |  |  |
| 5    | Daniel                    | 8           |                |                | Exemplo de Gráfico |             |             |             |               |           |  |  |  |  |  |
| 6    | Fernando                  | 1           |                | 15             |                    |             |             |             |               |           |  |  |  |  |  |
| 7    | Keila                     | 4           |                | 12 -           |                    |             |             |             |               |           |  |  |  |  |  |
| 8    | Luzia                     | 10          |                | 10 -           |                    |             |             |             |               | Notas     |  |  |  |  |  |
| 9    | Mauro                     | 2           | las            | 5 -            |                    | _           |             |             | _             | Votus     |  |  |  |  |  |
| 10   | Naiara                    | 8           | Ň              | 0              |                    |             |             |             |               |           |  |  |  |  |  |
| 11   | Osório                    | 6           |                | 0-             |                    | Deniel K    | -11-        |             |               |           |  |  |  |  |  |
| 12   |                           |             |                |                | Caria              | Daniel K    |             | Mauro C     | JSONO         |           |  |  |  |  |  |
| 13   |                           |             |                |                | And Cynu           |             |             | Lia Ivaldia | a             |           |  |  |  |  |  |
| 14   |                           |             |                |                |                    | Alunos      | 5           |             |               | -         |  |  |  |  |  |
| 15   |                           |             |                |                |                    | 21          |             |             | 1             |           |  |  |  |  |  |

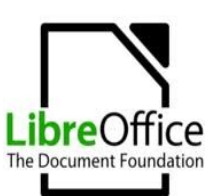

# **Exercícios 04**

- Abra as planilhas a seguir e gere o gráfico para cada qual com o que se pede:
  - "Planilha\_01.ods" Gráfico "Coluna e linha" alunos no eixo X e provas no eixo Y (gráfico colunas) e o gráfico linha representando o resultado do aluno;
  - "Planilha\_02.ods" Gráfico "Coluna e linha" somente para os 5 primeiros alunos, onde o gráfico colunas deverá representar as notas das 10 disciplinas e o gráfico linha deverá representar a "Média Individual" de cada aluno;
  - altere o gráfico da "Planilha\_02.ods" retire a coluna "Total". Melhorou a visualização?

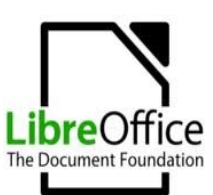

# Congelar

- Este recurso, como diz o velho ditado "é uma mão na roda!", no entanto, poucas pessoas sabem que ele existe e menos ainda fazem uso dele;
- Ele serve para fazer com que linhas e/ou colunas da planilha fiquem congeladas enquanto as demais rolam sobre a tela;
- É extremamente útil quando temos planilhas muito grande, onde, por exemplo, necessariamente precisemos ver o título de uma coluna independente da linha em que estivermos.

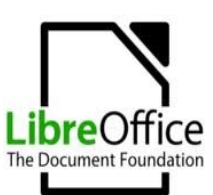

# Congelar

- Como usar:
  - Você precisa selecionar a célula anterior à linha e coluna que você quer congelar;
  - Depois é só acessar [Janela | Congelar].

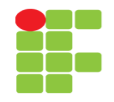

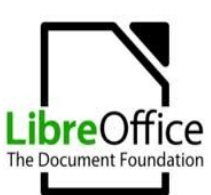

## Exemplo

- Abra a planilha que você salvou com no nome de Planilha\_04.ods. Lembra?
- Selecione a célula B4 e acesse [Janela | Congelar].

| Plan | ilha_04.ods - LibreOffice Calc |     |     |    |    |    |        |    |    |              |           | 🕗 🗱 🖾 ti 🛛   | D)) Sat |
|------|--------------------------------|-----|-----|----|----|----|--------|----|----|--------------|-----------|--------------|---------|
|      | - 🕒 🔮 🖄 📝 📓 🗟                  | ABC | ABC | *  |    |    | 1      | ÷. | e  | -   6        | 1 :4      | iî   💣 📝   1 | 🔶 🖲     |
|      | Liberation Sans 💌 10           | •   |     | A  |    |    | IIIIII |    | ⇔  | <b>,</b> ] % | • 0       |              |         |
| M34  | M34 💌 🏂 🚬 =MÉDIA(M4:M33)       |     |     |    |    |    |        |    |    |              |           |              |         |
|      | A                              | В   | С   | D  | Е  | F  | G      | Н  | I  | J            | К         | L            |         |
| 1    | Resultado Final                |     |     |    |    |    |        |    |    |              |           |              |         |
| 2    | Número Avaliação               | 1   | 2   | 3  | 4  | 5  | 6      | 7  | 8  | 9            | <b>10</b> | Total        | N       |
| 3    | Alunos / Valor Avaliação       | 10  | 10  | 10 | 10 | 10 | 10     | 10 | 10 | 10           | 10        | Total        | Ind     |
| 4    | Ana                            | 2   | 1   | 5  | 8  | 7  | 7      | 7  | 5  | 5            | 8         | 55           |         |
| 5    | Bruno                          | 8   | 2   | 4  | 7  | 4  | 9      | 5  | 1  | 1            | 2         | 43           |         |
| 6    | Cleide                         | 3   | 8   | 8  | 5  | 10 | 6      | 4  | 7  | 0            | 4         | 55           |         |
| 7    | Daniel                         | 8   | 8   | 7  | 8  | 0  | 2      | 1  | 0  | 3            | 1         | 38           |         |
| 8    | Emerson                        | 6   | 5   | 6  | 1  | 2  | 6      | 2  | 7  | 6            | 7         | 48           |         |
| 9    | Carlos                         | 9   | 6   | 1  | 10 | 7  | 0      | 3  | 2  | 1            | 5         | 44           |         |
| 10   | Márcio                         | 1   | 1   | 6  | 6  | 6  | 2      | 7  | 4  | 0            | 1         | 34           |         |
| 11   | Thiago                         | 7   | 3   | 4  | 9  | 10 | 7      | 4  | 8  | 6            | 10        | 68           |         |
| 12   | Breno                          | 7   | 1   | 6  | 5  | 8  | 2      | 9  | 3  | 8            | 0         | 49           |         |
| 13   | Jucimar                        | 7   | 10  | 1  | 7  | 6  | 9      | 8  | 7  | 2            | 2         | 59           |         |
|      | Calanza                        | 2   | 4   |    | A  | 0  | 2      | 0  | 0  | 0            | 10        |              |         |

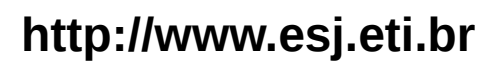

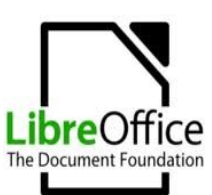

# Exemplo

- Sua planilha deve ter ficado como a mostrada abaixo.
- Agora faça um teste, movimente a planilha através das barras de rolagem (horizontal e vertical).
- O que achou?

| Plan                                         | Planilha_04.ods - LibreOffice Calc 📀 😻 🖾 📬 🖣 🕅                                     |                                      |                                           |                                           |                                            |                                        |                                                |                                                |                                           |                                      |                                            |                                                          |    |
|----------------------------------------------|------------------------------------------------------------------------------------|--------------------------------------|-------------------------------------------|-------------------------------------------|--------------------------------------------|----------------------------------------|------------------------------------------------|------------------------------------------------|-------------------------------------------|--------------------------------------|--------------------------------------------|----------------------------------------------------------|----|
|                                              | • 🕒 🔮 🖄 📝 🔝 🚍 🚳                                                                    | ABC                                  | ABC                                       | X                                         |                                            | -                                      | <u>_</u>                                       | ÷.                                             |                                           | -   6                                | 1 :4                                       | - iî   💣 📝   s                                           | ✦  |
|                                              | Liberation Sans 💌 10                                                               | •                                    | A                                         |                                           |                                            |                                        |                                                |                                                | ÷.                                        | <b>)</b> %                           | • .000                                     |                                                          |    |
| B4                                           | B4 ▼ 🛣 ∑ = =ARRED(ALEATÓRIO()*10)                                                  |                                      |                                           |                                           |                                            |                                        |                                                |                                                |                                           |                                      |                                            |                                                          |    |
|                                              | A                                                                                  |                                      | С                                         | D                                         | Е                                          | F                                      | G                                              | Н                                              | 1                                         | J                                    | К                                          | L                                                        |    |
| 1                                            | Resultado Final                                                                    |                                      |                                           |                                           |                                            |                                        |                                                |                                                |                                           |                                      |                                            |                                                          |    |
| 2                                            | Número Avaliação                                                                   | 1                                    | 2                                         | 3                                         | 4                                          | 5                                      | 6                                              | 7                                              | 8                                         | 9                                    | 10                                         | Tatal                                                    |    |
| 3                                            | Alunos / Valor Avaliação                                                           | 10                                   | 10                                        | 10                                        | 10                                         | 10                                     | 10                                             | 10                                             | 10                                        | 10                                   | 10                                         | Total                                                    | In |
|                                              |                                                                                    |                                      |                                           |                                           |                                            |                                        |                                                |                                                |                                           |                                      |                                            |                                                          |    |
| 4                                            | Ana                                                                                | 2                                    | 1                                         | 5                                         | 8                                          | 7                                      | 7                                              | 7                                              | 5                                         | 5                                    | 8                                          | 55                                                       |    |
| 4<br>5                                       | Ana<br>Bruno                                                                       | 2<br>8                               | 1                                         | 5<br>4                                    | 8<br>7                                     | 7<br>4                                 | 7<br>9                                         | 7<br>5                                         | 5<br>1                                    | 5<br>1                               | 8<br>2                                     | 55<br>43                                                 |    |
| 4<br>5<br>6                                  | Ana<br>Bruno<br>Cleide                                                             | 2<br>8<br>3                          | 1<br>2<br>8                               | 5<br>4<br>8                               | 8<br>7<br>5                                | 7<br>4<br>10                           | 7<br>9<br>6                                    | 7<br>5<br>4                                    | 5<br>1<br>7                               | 5<br>1<br>0                          | 8<br>2<br>4                                | 55<br>43<br>55                                           |    |
| 4<br>5<br>6<br>7                             | Ana<br>Bruno<br>Cleide<br>Daniel                                                   | 2<br>8<br>3<br>8                     | 1<br>2<br>8<br>8                          | 5<br>4<br>8<br>7                          | 8<br>7<br>5<br>8                           | 7<br>4<br>10<br>0                      | 7<br>9<br>6<br>2                               | 7<br>5<br>4<br>1                               | 5<br>1<br>7<br>0                          | 5<br>1<br>0<br>3                     | 8<br>2<br>4<br>1                           | 55<br>43<br>55<br>38                                     |    |
| 4<br>5<br>6<br>7<br>8                        | Ana<br>Bruno<br>Cleide<br>Daniel<br>Emerson                                        | 2<br>8<br>3<br>8<br>6                | 1<br>2<br>8<br>8<br>5                     | 5<br>4<br>8<br>7<br>6                     | 8<br>7<br>5<br>8<br>1                      | 7<br>4<br>10<br>0<br>2                 | 7<br>9<br>6<br>2<br>6                          | 7<br>5<br>4<br>1<br>2                          | 5<br>1<br>7<br>0<br>7                     | 5<br>1<br>0<br>3<br>6                | 8<br>2<br>4<br>1<br>7                      | 55<br>43<br>55<br>38<br>48                               |    |
| 4<br>5<br>6<br>7<br>8<br>9                   | Ana<br>Bruno<br>Cleide<br>Daniel<br>Emerson<br>Carlos                              | 2<br>8<br>3<br>8<br>6<br>9           | 1<br>2<br>8<br>8<br>5<br>6                | 5<br>4<br>8<br>7<br>6<br>1                | 8<br>7<br>5<br>8<br>1<br>10                | 7<br>4<br>10<br>0<br>2<br>7            | 7<br>9<br>6<br>2<br>6<br>0                     | 7<br>5<br>4<br>1<br>2<br>3                     | 5<br>1<br>7<br>0<br>7<br>2                | 5<br>1<br>0<br>3<br>6<br>1           | 8<br>2<br>4<br>1<br>7<br>5                 | 55<br>43<br>55<br>38<br>48<br>44                         |    |
| 4<br>5<br>6<br>7<br>8<br>9<br>10             | Ana<br>Bruno<br>Cleide<br>Daniel<br>Emerson<br>Carlos<br>Márcio                    | 2<br>8<br>3<br>6<br>9<br>1           | 1<br>2<br>8<br>5<br>6<br>1                | 5<br>4<br>8<br>7<br>6<br>1<br>6           | 8<br>7<br>5<br>8<br>1<br>10<br>6           | 7<br>4<br>10<br>0<br>2<br>7<br>6       | 7<br>9<br>6<br>2<br>6<br>0<br>2                | 7<br>5<br>4<br>1<br>2<br>3<br>7                | 5<br>1<br>7<br>0<br>7<br>2<br>4           | 5<br>1<br>0<br>3<br>6<br>1<br>0      | 8<br>2<br>4<br>1<br>7<br>5<br>1            | 55<br>43<br>55<br>38<br>48<br>44<br>34                   |    |
| 4<br>5<br>6<br>7<br>8<br>9<br>10<br>11       | Ana<br>Bruno<br>Cleide<br>Daniel<br>Emerson<br>Carlos<br>Márcio<br>Thiago          | 2<br>8<br>3<br>8<br>6<br>9<br>1<br>7 | 1<br>2<br>8<br>8<br>5<br>6<br>1<br>3      | 5<br>4<br>8<br>7<br>6<br>1<br>6<br>4      | 8<br>7<br>5<br>8<br>1<br>10<br>6<br>9      | 7<br>4<br>10<br>2<br>7<br>6<br>10      | 7<br>9<br>6<br>2<br>6<br>0<br>2<br>7           | 7<br>5<br>4<br>1<br>2<br>3<br>7<br>4           | 5<br>1<br>7<br>0<br>7<br>2<br>4<br>8      | 5<br>1<br>0<br>3<br>6<br>1<br>0<br>6 | 8<br>2<br>4<br>1<br>7<br>5<br>1<br>10      | 55<br>43<br>55<br>38<br>48<br>44<br>34<br>68             |    |
| 4<br>5<br>6<br>7<br>8<br>9<br>10<br>11<br>11 | Ana<br>Bruno<br>Cleide<br>Daniel<br>Emerson<br>Carlos<br>Márcio<br>Thiago<br>Breno | 2<br>8<br>3<br>6<br>9<br>1<br>7<br>7 | 1<br>2<br>8<br>8<br>5<br>6<br>1<br>3<br>1 | 5<br>4<br>8<br>7<br>6<br>1<br>6<br>4<br>6 | 8<br>7<br>5<br>8<br>1<br>10<br>6<br>9<br>5 | 7<br>4<br>10<br>2<br>7<br>6<br>10<br>8 | 7<br>9<br>6<br>2<br>6<br>0<br>2<br>7<br>7<br>2 | 7<br>5<br>4<br>1<br>2<br>3<br>7<br>7<br>4<br>9 | 5<br>1<br>7<br>0<br>7<br>2<br>4<br>8<br>3 | 5<br>1<br>3<br>6<br>1<br>0<br>6<br>8 | 8<br>2<br>4<br>1<br>7<br>5<br>1<br>10<br>0 | 55<br>43<br>55<br>38<br>48<br>44<br>44<br>34<br>68<br>49 |    |

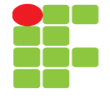

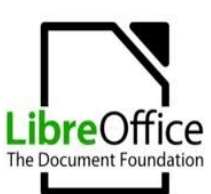

# Bibliografia

 SALIBA JÚNIOR, E. Curso de Libre Office Básico – Writer, Calc e Impress. Disponível em: <a href="http://www.esj.eti.br">http://www.esj.eti.br</a>> Acesso em: 31 dez 2012.

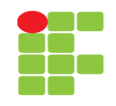